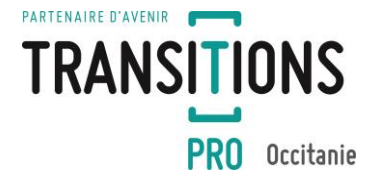

Dossier PTP – Auto contrôle des heures déclarées pour les actions de formation en tout ou partie à distance (FOAD)

Transitions Pro Occitanie, financeur de formation professionnelle, vous informe que le formalisme des parcours de transitions professionnelles en multimodalité évolue en 2023. À ce titre, le « Protocole Individuel de Formation » (PIF) fait peau neuve !

Pour vous accompagner dans la complétude de cette modalité pédagogique, Transitions Pro Occitanie actualise la procédure en place depuis 2021.

Les heures de FOAD mentionnées sur les 4 documents à joindre au dossier (PIF, volet prestataire de formation, devis et calendrier) doivent être strictement identiques dans les parties ci-après présentées :

#### 1- Le Protocole Individuel de formation :

#### Volet Organisme de formation

Si votre formation propose et intègre des heures FOAD ou FEST, voici tous les onglets à compléter

1. Bilan de positionnement

| [               | Prestataire     | Bilan du positionnement pré                              | Action de formation | Durée et modalités | Calendrier | Devis | Signature électronique | Refuser | Contact |
|-----------------|-----------------|----------------------------------------------------------|---------------------|--------------------|------------|-------|------------------------|---------|---------|
|                 |                 |                                                          |                     |                    |            |       |                        |         |         |
|                 |                 |                                                          |                     |                    |            |       |                        |         |         |
| Modalités pédag | ogiques         |                                                          |                     |                    |            |       |                        |         |         |
| Modalités péde  | agogiques Moyer | ns techniques prévus adaptés aux besoins du bénéficiaire | •                   |                    |            |       |                        |         |         |
| Présentiel      |                 |                                                          |                     |                    |            |       |                        |         |         |
| FOAD Synchron   | ne              |                                                          |                     |                    |            |       |                        |         |         |
| FOAD Asynchro   | one             |                                                          |                     |                    |            |       |                        |         |         |
| AFEST           |                 |                                                          |                     |                    |            |       |                        |         |         |
| Travail person  | nel             |                                                          |                     |                    |            |       |                        |         |         |
|                 | (Non p          | ris en charge par Transitions Pro)                       |                     |                    |            |       |                        |         |         |

#### 2. Durée et modalités

Lors de la complétude du bilan de positionnement précédent, les volumes horaires sont repris automatiquement dans l'onglet « durée et modalités ».

| Prestataire    | Bilan du positionnement préalable     | Action de formation | Durée et modalités   |
|----------------|---------------------------------------|---------------------|----------------------|
|                |                                       | référentiel         | après positionnement |
| Enseignemen    | t théorique en présentiel :           |                     | 77,00 heures         |
| Stage pratique | e en entreprise :                     |                     | I                    |
| FOAD - Forma   | ition ouverte à distance synchrone :  |                     | 38,00 heures         |
| FOAD - Forma   | ition ouverte à distance asynchrone : |                     | 29,00 heures         |
| FEST - Format  | ion en situation de travail :         |                     | 10,00 heures         |
| Examen en      | centre 💙                              |                     |                      |
| Durée totale : |                                       |                     | 154,00 heures        |

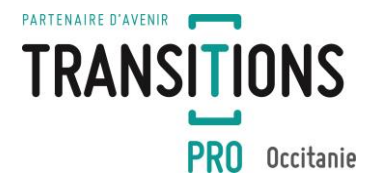

### 3. Calendrier :

Si vous avez déclaré des heures en FOAD, ces dernières doivent être ventilées dans les colonnes correspondantes du calendrier.

| Presta      | taire     | Bilan du po                           | sitionnemer               | nt préalable   | e Action de           | e formation         | Durée et modalités              | Calendrier | Devis | Signature électronique | Refuser      | Contact   |
|-------------|-----------|---------------------------------------|---------------------------|----------------|-----------------------|---------------------|---------------------------------|------------|-------|------------------------|--------------|-----------|
| Répartition |           |                                       |                           |                |                       |                     |                                 |            |       |                        |              |           |
| A Pou       | ır complé | ter le calendrier d                   | le la répartition, v      | ous pouvez uti | iliser l'export Excel | l afin de compléter | r un tableur depuis votre ordin | ateur.     |       |                        |              |           |
| •           |           |                                       |                           | _              |                       |                     |                                 |            |       |                        |              |           |
|             | Centre    | Stage en FOAD<br>entreprise synchrone | FOAD Examen               |                |                       |                     |                                 |            |       |                        |              |           |
| Totaux      |           |                                       |                           | Ajouter u      | une colonne           |                     |                                 |            |       |                        | Export Excel | Import Ex |
| Année       |           | Ani                                   | née                       |                |                       |                     |                                 |            |       |                        |              |           |
| Mois        |           |                                       |                           | ~              |                       |                     |                                 |            |       |                        |              |           |
|             | Centre    | Stage en FOAD<br>entreprise synchrone | FOAD<br>asynchrone Examen | Jalon **       |                       |                     |                                 |            |       |                        |              |           |
| 1           |           |                                       |                           |                |                       |                     |                                 |            |       |                        |              |           |
| 2           |           |                                       |                           |                |                       |                     |                                 |            |       |                        |              |           |
| 3           |           |                                       |                           | <u> </u>       |                       |                     |                                 |            |       |                        |              |           |
| 4           |           |                                       |                           |                |                       |                     |                                 |            |       |                        |              |           |
| 5           |           |                                       |                           |                |                       |                     |                                 |            |       |                        |              |           |

#### 4. Ouverture de l'onglet «PIF »

En cas de saisie d'heures FOAD ou FEST dans le « Bilan de positionnement préalable », un nouvel onglet apparaitra « Protocole individuel de formation (PIF) » qui sera à compléter par la suite.

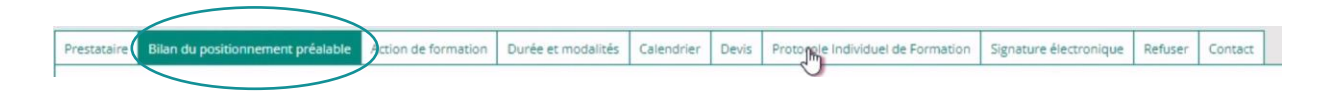

Depuis cet onglet « PIF », vous devez cliquer en bas à gauche sur « Export PDF » puis « Télécharger le fichier PDF ». Le fichier reprend les informations renseignées depuis les différents onglets (cf 1. Et 2.) Nous vous invitons à vérifier la saisie ET à <u>compléter les champs manquants.</u>

Attention ! pensez à détailler le programme pédagogique de votre formation selon le tableau (Article 5A)

| export du protocole individuel de formation vous permet de compléter les informations depuis un PDF modifiable. Une fois complété, merci d'importer le protocole individuel de formation en cliquant sur le bouton "Import PDF".                                                                                                    |
|----------------------------------------------------------------------------------------------------|
| Protocole Individuel de Formation - Export vers PDF                                                                                                    |
| L'export du Protocole individuel de formation (PIF) vers PDF vous permet de remplir les<br>informations depuis un PDF modiffable. Utilisez ensuite la fonction d'import pour déposer le PIF<br>dans votre volet.<br>Important : certaines données seront reprises sur le document. Avant de télécharger le fichier,<br>veuillez vérifler l'exactitude des informations salsies dans les onglets précédents. |
| N* Dossier                                                                                                    |
| Bénéficiaire                                                                                                    |

Votre PIF finalisé, vous devez enregistrer le PDF pour l'importer en cliquant sur « Import PDF ». Une fenêtre de confirmation s'ouvre.

Si vous cliquez sur « *valider* », le document importé <u>n'est plus modifiable</u>. Ce dernier apparait dans l'onglet avec la date et l'heure d'ajout.

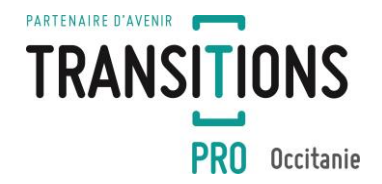

| Prestataire                                                | Bilan du positionnement préalable                                                                                                    | Action de formation | Durée et modalités | Calendrier | Devis | Protocole Individuel de Formation | Signature électronique | Refuser | Contact |  |
|------------------------------------------------------------|----------------------------------------------------------------------------------------------------|---------------------|--------------------|------------|-------|-----------------------------------|------------------------|---------|---------|--|
| Le pro<br>B a po<br>d'éval<br>Il préc<br>Il perr<br>L'orga | Le protocole individuel de formation précise ies modalités de réalisation de la formation et fait suite au positionnement présiable du bénéficiaire. Il a pour object de activer la subilité de l'action de formation multimodale, ouverte etou à faisance (PDAD) ou formation en stuation de travail (FEST) et de permettre au demandeur de connaître précisément les conditions de réalisation, les activités pédagogiques à réaliser, la durée estimée nécessaire pour effectuer les travaux et les modes<br>d'ablaution de la formation multimodale, ouverte etou à faisance (PDAD) ou formation en stuation de travail (FEST) et de permettre au demandeur de connaître précisément les conditions de réalisation, les activités pédagogiques à réaliser, la durée estimée nécessaire pour effectuer les travaux et les modes<br>d'ablaution de la formation multimodale, couverte etou à disposition du demandeur qui suit une séquence de FOAD ou FEST.<br>la prese d'apprécier la réalité et la conformé de la FOAD (FEST, et du centificate de trabition qui sere datail menuelement.<br>L'orgensme de domation de la sum aunaux equirement qui suit ente bénéficiare a bien participé à la séquence pédagogique en attessant également de la participation aux jalons. |                     |                    |            |       |                                   |                        |         |         |  |
| Document in                                                | nporté                                                                                                    |                     |                    |            |       |                                   |                        |         |         |  |
| Afficher                                                   | and Afficher le Protocole Individuel de Formation lajiouté le 11/01/2023 à 16:11) [Supprimer]                                                                                                    |                     |                    |            |       |                                   |                        |         |         |  |
| Renvoyer u<br>Modifier let                                 | Renvyer un mail à l'entreprisé d'accuei pour la semander sa agneture<br>Modifier les coordonnées de l'entreprise d'accuei                                                                                                    |                     |                    |            |       |                                   |                        |         |         |  |

<u>Attention</u> : Pensez à importer votre PIF finalisé dans l'onglet « Calendrier » en bas de page rubrique « *Formation à distance ».* 

| Jalon                                                                                                    |         |  |  |  |  |  |
|----------------------------------------------------------------------------------------------------|---------|--|--|--|--|--|
| Les jalons ne sont à saisir uniquement dans le cas où le bénéficiaire devra suivre des heures de formations FOAD.                                                                                                    |         |  |  |  |  |  |
| Réf. Date Durée (h) Nature                                                                                                    | Libellé |  |  |  |  |  |
|                                                                                                    | ✓       |  |  |  |  |  |
| Seisir un nouveeu jalon                                                                                                    |         |  |  |  |  |  |
| Formation à distance                                                                                                    |         |  |  |  |  |  |
| Pour les formations réalisées en tout ou partie à distance, téléchargez le modèle ci dessous, convertez les deux pages et joignez la version complète en cliquant sur "Annexe Formation tout ou en partie à distance à joindre à la Demande de formation" |         |  |  |  |  |  |
| Annexe Formation tout ou en partie à distance à joindre à la Demande de formation ( <u>Télécharter le modèle</u> )                                                                                                    |         |  |  |  |  |  |

## 5. Signature électronique et vérification de votre volet organisme formation.

|             |                                   |                     |                    |            |       |                                   | Saisie certifiée        |                   |         |
|-------------|-----------------------------------|---------------------|--------------------|------------|-------|-----------------------------------|-------------------------|-------------------|---------|
| Prestataire | Bilan du positionnement préalable | Action de formation | Durée et modalités | Calendrier | Devis | Protocole Individuel de Formation | Signature électronique  | Refuser           | Contact |
|             |                                   |                     |                    |            |       | Télécharger                       | r le fichier PDF généré | lors de la signat | ure     |

Votre volet organisme de formation est généré post signature électronique. Le fichier reprend les informations renseignées depuis les différents onglets (cf capture ci-dessous)

# DURÉE ET MODALITÉS DE VALIDATION

|                                                | référentiel                | après positionnement     |
|------------------------------------------------|----------------------------|--------------------------|
| Enseignement théorique en présentiel           | 140,00 Heures              | Heures                   |
| PAE pratique en entreprise                     | 200,00 <sub>Heures</sub>   | Heures                   |
| FOAD - Formation ouverte à distance synchrone  | 200,00 Heures              | 500,00 <sub>Heures</sub> |
| FOAD - Formation ouverte à distance asynchrone | 300,00 Heures              | 370,00 Heures            |
| FEST - Formation en situation de travail       | 150,00 Heures              | Heures                   |
| Examen En centre                               | 35,00 Heures               | Heures                   |
| Durée totale                                   | 1 025,00 <sub>Heures</sub> | 870,00 Heures            |

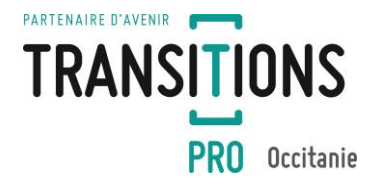

## 6. Devis :

Selon notre modèle de devis (téléchargeable sur notre site internet), n'oubliez pas de sélectionner la/les modalités d'organisation ET la ventilation adéquates des heures de formation.

| Intitulé de l'action de forma             | ation :                                 |                                         |                 |     |
|-------------------------------------------|-----------------------------------------|-----------------------------------------|-----------------|-----|
| Code CPF :                                |                                         |                                         |                 |     |
| Date de début de formation                | on://                                   | Date de fin de                          | formation : / _ | _ / |
| Rythme de formation                       | 🗆 en continu                            | 🗆 en discontinu                         |                 |     |
| Modalités d'organisation                  | en présentiel                           | à distance                              | 🗆 mixte         |     |
| Durée totale du stage en                  | entreprise :                            | h                                       |                 | _   |
| Description de de la classima de servicio | all a feature at a second second second | · / · · · · · · · · · · · · · · · · · · | L               |     |

Durée totale du parcours de formation (théorie / stage / examen): ..... h

## Devis détaillé

| Durées de formation                                                                                  |                             |
|----------------------------------------------------------------------------------------------------|-----------------------------|
| Heures de formation théorique en centre (hors examen)                                                | H (1) hors examen           |
| Heures de formation théorique à distance (hors examen)                                               | H (2) hors examen           |
| Total heures de formation théorique demandées                                                        | H (3) hors examen           |
| Heures d'examen (organisées par l'organisme)                                                         | H (4)                       |
| Durée demandée à Transitions Pro Occitanie (hors durée de stage)                                     | H (5)                       |
| Coût de la formation (TTC / Net de taxe)                                                             |                             |
| Coût pédagogique de la formation (centre, distance et/ou<br>examen si réalisé dans l'organisme même) | € (6)                       |
| Le coût pédagogique inclut-il les heures d'examen ?                                                  |                             |
| Coût horaire / stagiaire : (7) = (6) / (5)                                                           | € / h / stagiaire (7)       |
| Assujettissement à la TVA 🗆 OUI 🛛 NON                                                                | (Cocher la cache concernée) |